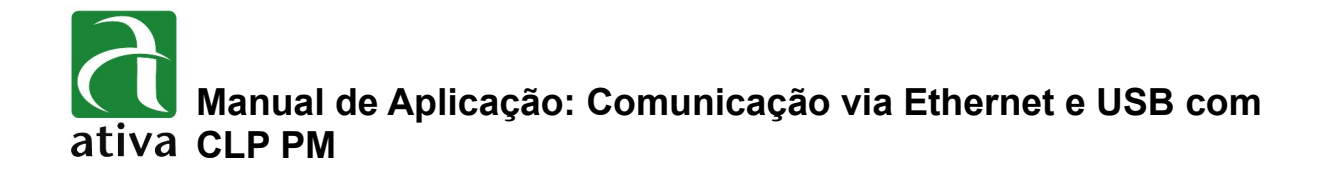

#### 1- OBJETIVO:

Este documento tem a intenção de instruir detalhadamente, de como efetuar a configuração da comunicação Ethernet e USB do CLP com o seu PC

## 2- FERRAMENTAS UTILIZADAS PARA CONFIGURAÇÃO VIA USB

- CLP PM
- Ferramenta de Programação: CICON versão 7\_02 ou Superior
- Ativa CICON pode ser baixado no site da Ativa, através do Link abaixo: <u>http://www.ativa-automacao.com.br/downloads/</u>
- <u>Cabo USB-Mini x USB</u>

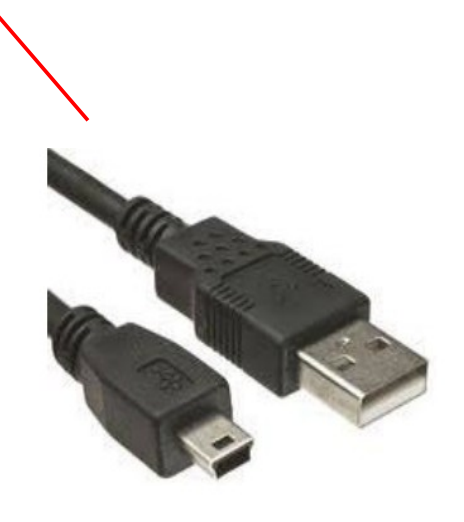

## **3- DETALHES DE PROJETO:**

## 3.1- INSTALAÇÃO DRIVER USB

Primeiro é necessário efetuar a instalação do driver USB que se encontra junto a pasta onde foi feito o download do software de programação **CICON.** Com o cabo conectado no PC e no CLP você devera seguir o esquema abaixo

Abra o painel de controle da sua máquina e selecione o (Gerenciador de Dispositivos)

| 📴 Todos os Itens do Painel de Controle                                                                                      |                                       |                                             | -                                      |   | < |
|----------------------------------------------------------------------------------------------------|---------------------------------------|---------------------------------------------|----------------------------------------|---|---|
| $\leftrightarrow~~ ightarrow~~ ightarrow$ Painel de Controle $ ightarrow$ Todos os Itens do Painel de Controle $ ightarrow$ |                                       |                                             | √ Ū                                    | م | , |
| Ajuste as configurações do com                                                                                              | putador                               |                                             | Exibir por: Ícones pequenos 🔻          |   |   |
| 🐌 Backup e Restauração (Windows 7)                                                                                          | 🛃 Barra de Tarefas e Navegação        | 🕲 Central de Facilidade de Acesso           | 🕎 Central de Rede e Compartilhamento   |   |   |
| 🔇 Central de Sincronização                                                                                                  | 🐻 Conexões de RemoteApp e Área de     | 🍇 Contas de Usuário                         | 🏘 Criptografia de Unidade de Disco Bit |   |   |
| 骨 Data e Hora                                                                                                    | 📆 Dispositivos e Impressoras          | 🛢 Espaços de Armazenamento                  | 🔁 Ferramentas Administrativas          |   |   |
| A Fontes                                                                                                    | Gerenciador de Credenciais            | 📇 Gerenciador de Dispositivos               | Gerenciamento de Cores                 |   |   |
| listórico de Arquivos                                                                                                    | Mouse                                 | 🔁 Opções da Internet 🛛 🗃 Opções de Energia  |                                        |   |   |
| 🚇 Opções de Indexação                                                                                                    | 🍯 Opções do Explorador de Arquivos    | 📲 Pastas de Trabalho 💿 Programas e Recursos |                                        |   |   |
| 🐻 Programas Padrão                                                                                                    | 🥵 RCS_Adapter Control Panel (32 bits) | 🖶 Reconhecimento de Fala                    | 🐼 Recuperação                          |   |   |
| 🔊 Região                                                                                                    | 📷 Reprodução Automática               | 🏲 Segurança e Manutenção                    | 🔜 Sistema                              |   |   |
| 📧 Solução de problemas                                                                                                    | 🗐 Som                                 | Teclado                                     | Telefone e Modem                       |   |   |
| 🔗 Windows Defender Firewall                                                                                                 | 🥪 Windows Mobile Device Center        |                                             |                                        |   |   |
|                                                                                                    |                                       |                                             |                                        |   |   |
|                                                                                                    |                                       |                                             |                                        |   |   |
|                                                                                                    |                                       |                                             |                                        |   |   |
|                                                                                                    |                                       |                                             |                                        |   |   |
|                                                                                                    |                                       |                                             |                                        |   |   |
|                                                                                                    |                                       |                                             |                                        |   |   |
|                                                                                                    |                                       |                                             |                                        |   |   |
|                                                                                                    |                                       |                                             |                                        |   |   |

#### 3.1- INSTALAÇÃO DRIVER USB

Após ter selecionado o **(Gerenciador de Dispositivos)** localize a conexão USB e selecione.

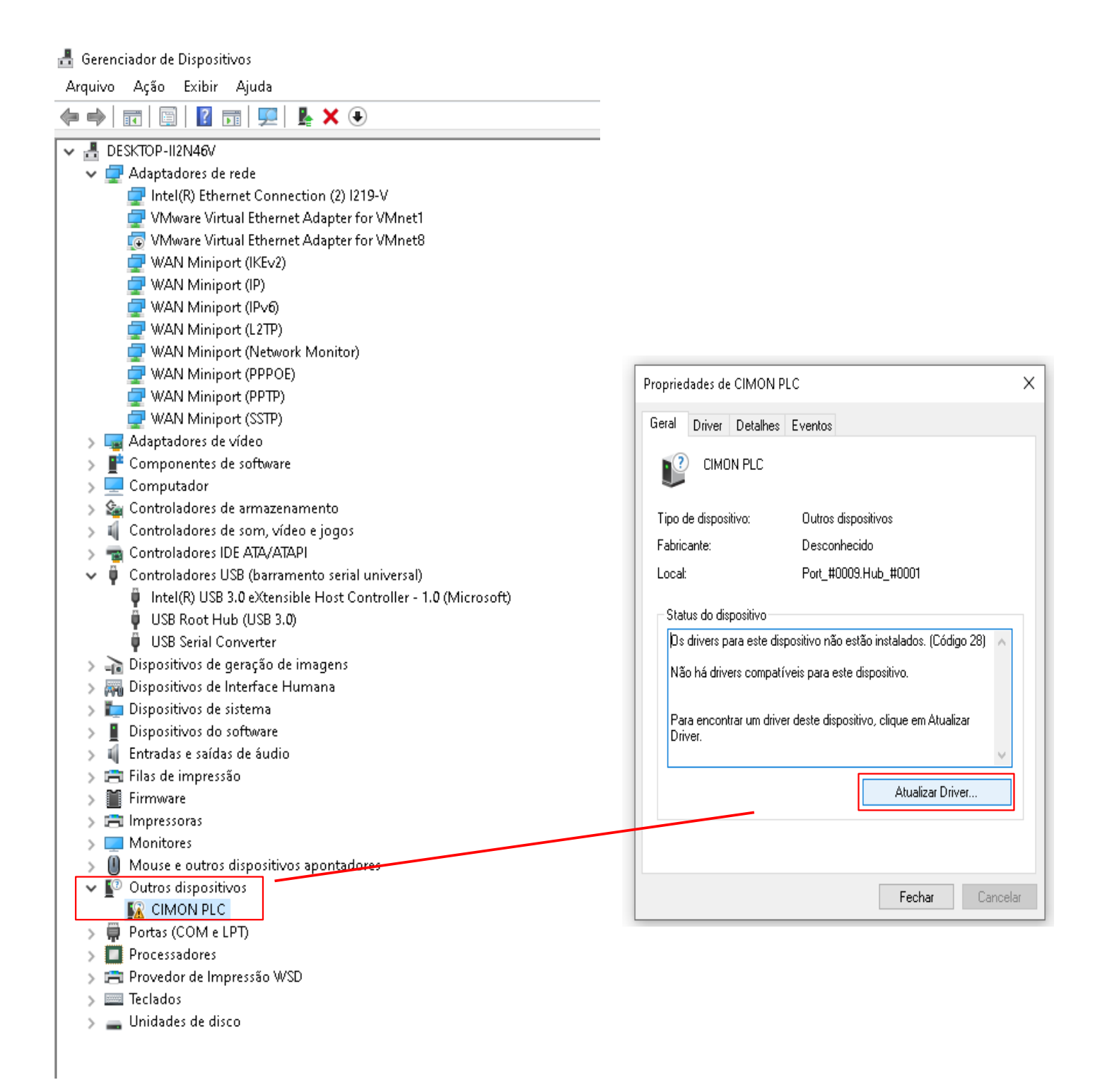

# Manual de Aplicação: Comunicação via Ethernet e USB com CLP PM

### 3.1- INSTALAÇÃO DRIVER USB

Logo após você devera selecionar (Atualizar Driver...) e em seguida (Procurar drives no meu computador).

| opriedades de CIMON P                                                                    | LC                                                  | >                                                                             |
|------------------------------------------------------------------------------------------|-----------------------------------------------------|-------------------------------------------------------------------------------|
| eral Driver Detalhes                                                                     | Eventos                                             |                                                                               |
| CIMON PLC                                                                                |                                                     |                                                                               |
| Tipo de dispositivo:                                                                     | Outros dis                                          | positivos                                                                     |
| Fabricante:                                                                              | Desconhe                                            | ecido                                                                         |
| Local:                                                                                   | Port_#000                                           | 09.Hub_#0001                                                                  |
| Os drivers para este dis<br>Não há drivers compatí<br>Para encontrar um drive<br>Driver. | positivo não e<br>veis para este<br>er deste dispo: | stăo instalados. (Código 28)<br>e dispositivo.<br>sitivo, clique em Atualizar |
|                                                                                          |                                                     | Atualizar Driver                                                              |
|                                                                                          |                                                     |                                                                               |
|                                                                                          |                                                     | <b>Fechar</b> Cancelar                                                        |

| $\rightarrow$ | Pesquisar drivers automaticamente                                                                  |
|---------------|----------------------------------------------------------------------------------------------------|
|               | O Windows pesquisará no computador o melhor driver disponível e o instalará em seu<br>dispositivo. |
|               |                                                                                                    |
|               |                                                                                                    |
|               |                                                                                                    |
|               |                                                                                                    |
| $\rightarrow$ | Procurar drivers no meu computador                                                                 |

## Manual de Aplicação: Comunicação via Ethernet e USB com CLP PM

## 3.1- INSTALAÇÃO DRIVER USB

Após selecionar (**Procurar drivers no meu computador**) como mostra na imagem acima, você devera localizar o driver USB na pasta em que foi feito o download do software **CICON**.

Obs: Selecionar sistema operacional de acordo com sua máquina.

#### (Segue Abaixo passo a passo)

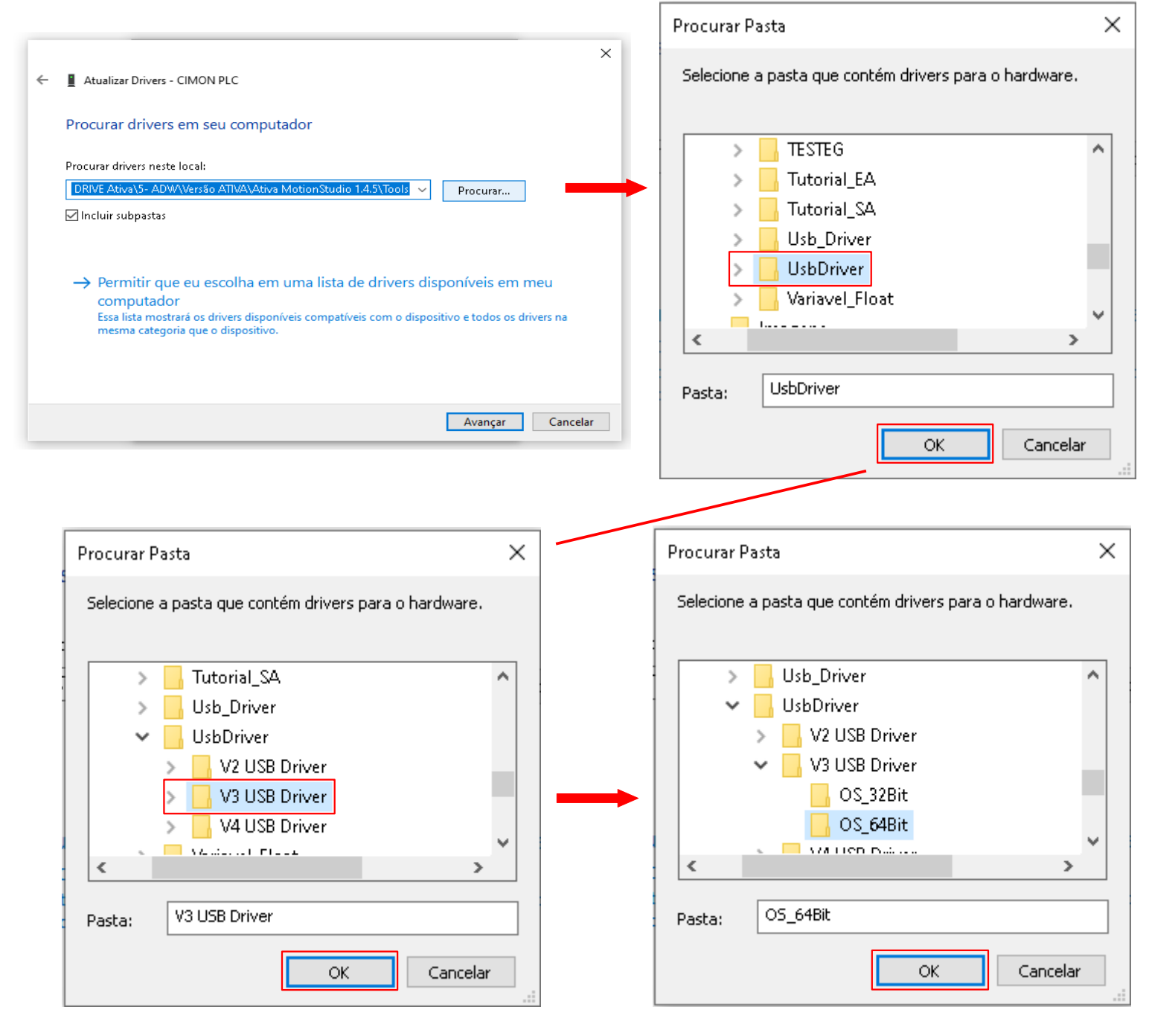

## 3.2- COMUNICAÇÃO VIA USB

Logo após concluir a instalação como mostra na imagem abaixo, você poderá fechar e em seguida desconectar o cabo USB e conectar novamente para que ambos os Hardwares possa fazer o reconhecimento do cabo

| Propriedades de CIMON PLO                           | CUSB Driver for CICON    | $\times$ |
|-----------------------------------------------------|--------------------------|----------|
| Geral Driver Detalhes E                             | ventos                   |          |
| CIMON PLC USB I                                     | Driver for CICON         |          |
| Tipo de dispositivo:                                | Outros dispositivos      |          |
| Fabricante:                                         | CIMON PLC USB Driver_x64 |          |
| Local:                                              | Port_#0009.Hub_#0001     |          |
| Status do dispositivo<br>Este dispositivo está func | ionando corretamente.    |          |
|                                                     | ~                        |          |
|                                                     | Fechar Cancel            | ar       |

Com o driver instalado, você poderá abrir o seu programa no software de programação **CICON** e conectar via **USB** seguindo os passos abaixo

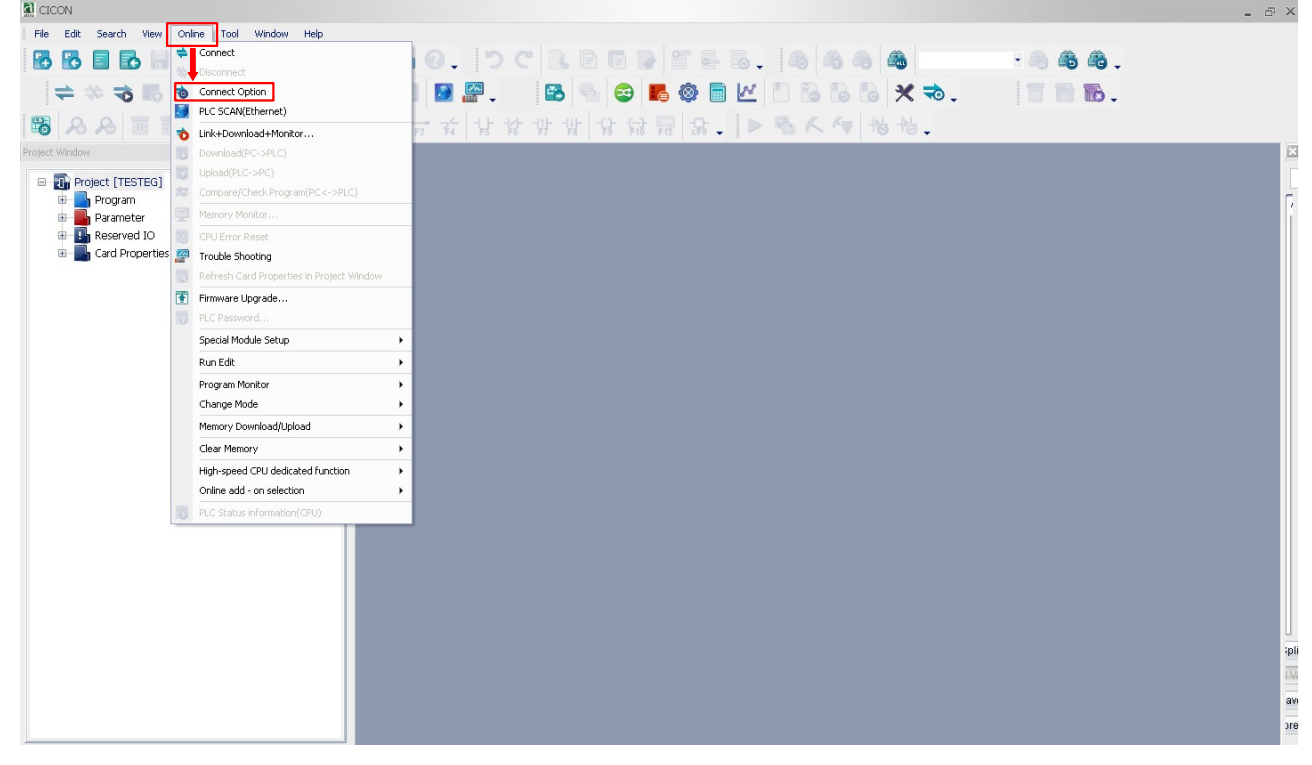

## 3.2- COMUNICAÇÃO VIA USB

Ao abrir o Setup de comunicação você ira selecionar "USB" e dar "OK" para comunicar.

| 22 010014                                                                                                    |                                                                                                    |                                                                                                   |            | ~               |
|----------------------------------------------------------------------------------------------------|----------------------------------------------------------------------------------------------------|---------------------------------------------------------------------------------------------------|------------|-----------------|
| File Edit Search View Online Tool Window Help                                                                                                    |                                                                                                    |                                                                                                   |            |                 |
|                                                                                                    | 0 2 0. 7 C B B B                                                                                                    | 8 2 5 5. 6 6 6 6                                                                                  | · 6 6 .    |                 |
| ⇒ ☆ 3 55 目 な 目 も も も                                                                                                    | 🖭 🖪 🎑 🚬 📑 🗞 😂                                                                                                    | <b>6</b> 🖗 🗖 🗠 🗋 🖓                                                                                | ★ ⇒. 📲 🖥 . |                 |
|                                                                                                    | L h 元 t t t t t t                                                                                                    | 3 最 3. > 4 人 4                                                                                    | -16 🗸      |                 |
| Project Window 👻 🖉 🛛                                                                                                    |                                                                                                    |                                                                                                   |            |                 |
| Project [TESTEG]     Projam     Projam     Project [TESTEG]     Project [TESTEG]     Project [S     Project [S     Project [Project [S     Project [Project [ | Communication Setup<br>Type<br>Ethemet(E) USB(U)<br>Leased Line(L) DiaHup(D)<br>Timeout: 2<br>Retry: 2<br>Default (i) | Serial(S)     Device Manager(M)       Smulator(T)     Scanning PLC(R)       URE (Δ)>       Inters |            |                 |
| Ready                                                                                                    |                                                                                                    |                                                                                                   |            | OVR CAP NUM SCR |

Quando confirmar com "OK" o modo de comunicação, levantará a mensagem destacada como mostra a imagem abaixo.

| File Edit Search View Online Tool Window Help         |                               |         |
|-------------------------------------------------------|-------------------------------|---------|
| <b>B B B B H H = B B B 0 0  C 0 C B B B B B 6 0 0</b> | • 🙈 🚳 🖓 🗸                     |         |
| + + + + = = + + + + = = = = = = = = = =               |                               |         |
|                                                       |                               |         |
|                                                       |                               |         |
|                                                       |                               |         |
|                                                       |                               | 7       |
| Reserved IO                                           |                               |         |
| 🛛 📑 Card Properties                                   |                               |         |
|                                                       |                               |         |
|                                                       |                               |         |
|                                                       |                               |         |
|                                                       |                               |         |
|                                                       |                               |         |
|                                                       |                               |         |
|                                                       |                               |         |
|                                                       |                               |         |
|                                                       |                               |         |
|                                                       |                               |         |
|                                                       |                               |         |
|                                                       |                               |         |
|                                                       |                               |         |
|                                                       |                               |         |
|                                                       |                               | ipli    |
|                                                       |                               | I-Va    |
|                                                       | Connection Setup              | avi     |
|                                                       | PLC connection mode : < USB > | ore     |
| Ready                                                 | OVR LICAP INL                 | JM SCRU |
|                                                       |                               |         |

## 3.2- COMUNICAÇÃO VIA USB

**B1** c

Por final, para conectar é será bem simples como mostra nas imagens abaixo.

| and or other          |                                           |                |                     |          |         |                     |
|-----------------------|-------------------------------------------|----------------|---------------------|----------|---------|---------------------|
| File Edit Search View | Online Tool Window Help                   |                |                     |          |         |                     |
| BBBBB                 | ≑ Connect                                 | a bch          |                     | <b>A</b> | · A & A |                     |
|                       | Disconnect                                |                |                     |          |         |                     |
|                       | Connect Option                            | 🔰 🔛 🗸 🛛 🔀      | **) 😂 📕 🕸 🔳         | ★ 🗠 .    | 🔲 🛅 📷 🗸 |                     |
| BAATT                 | PLC SCAN(Ethernet)                        |                |                     |          |         |                     |
|                       | Link+Download+Monitor                     | PZ P4 P5 P6 P7 | -8 F9 F10 F12 SF9 - | 9 ·0 •   |         |                     |
| Project window        | Download(PC->PLC)                         |                |                     |          |         |                     |
| Project [TESTEG]      | Compare/Check Program(PC<->PLC)           |                |                     |          |         |                     |
| Parameter             | Memory Monitor                            |                |                     |          |         | ,                   |
| PLC Parame            | CPU Error Reset                           |                |                     |          |         |                     |
| PLC Link              | Trouble Shooting                          |                |                     |          |         |                     |
| Reserved IO           | Refresh Card Properties in Project Window |                |                     |          |         |                     |
| Card Properties       | Firmware Upgrade                          |                |                     |          |         |                     |
|                       | PLC Password                              |                |                     |          |         |                     |
|                       | Special Module Setup                      | •              |                     |          |         |                     |
|                       | Run Edit                                  | •              |                     |          |         |                     |
|                       | Program Monitor                           | •              |                     |          |         |                     |
|                       | Change Mode                               | •              |                     |          |         |                     |
|                       | Memory Download/Upload                    | •              |                     |          |         |                     |
|                       | Clear Memory                              | •              |                     |          |         |                     |
|                       | High-speed CPU dedicated function         | •              |                     |          |         |                     |
|                       | Online add - on selection                 | •              |                     |          |         |                     |
|                       | PLC Status information(CPU)               |                |                     |          |         |                     |
|                       |                                           |                |                     |          |         | iplit<br>ave<br>ave |
|                       |                                           |                |                     |          |         |                     |

1. Quando conectado permanecerá o pop-Up destacado abaixo e então você poderá programar e descarregar o projeto novamente.

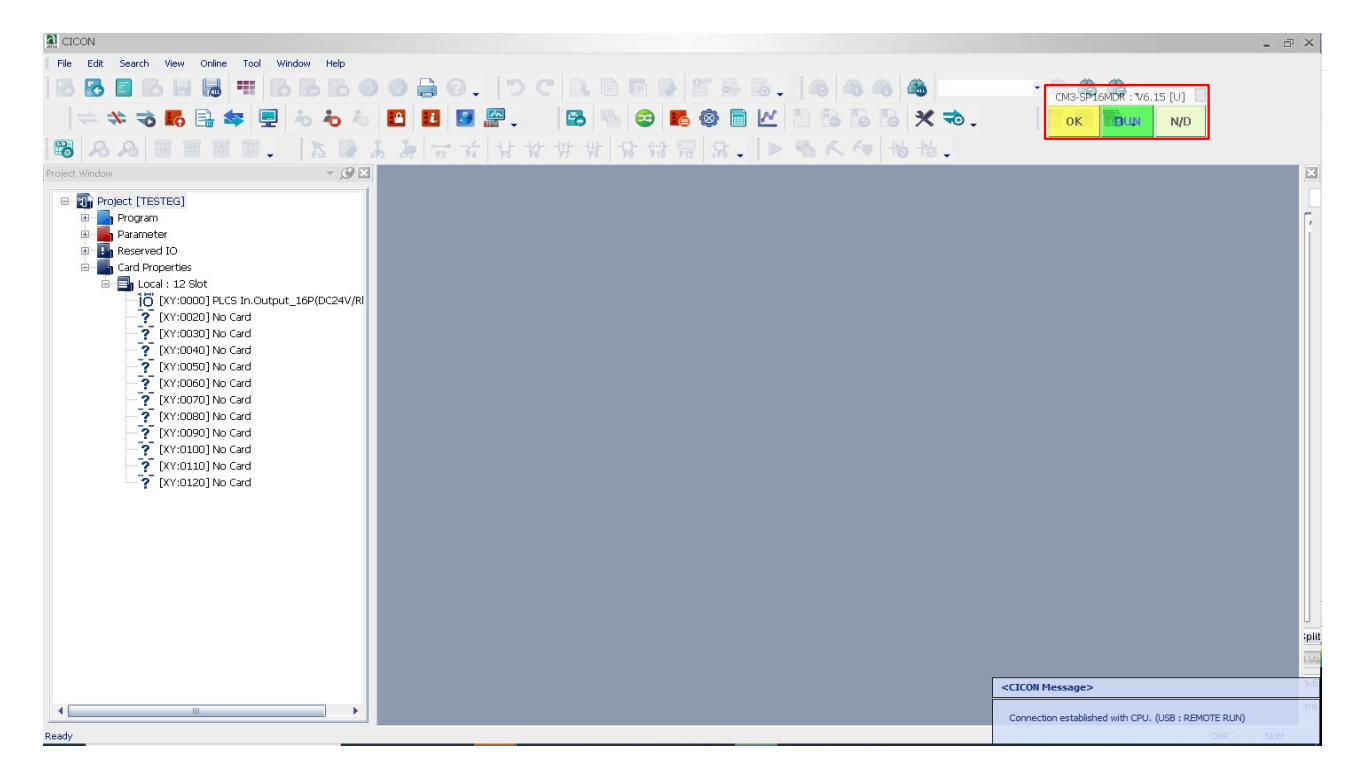

## 4- DETALHES DE PROJETO:

## 4.1- ALTERAÇÃO IP PLACA DE REDE

## FERRAMENTAS UTILIZADAS PARA CONFIGURAÇÃO VIA Ethernet

- CLP PM
- Ferramenta de Programação: CICON versão 7\_02 ou Superior
- Ativa CICON pode ser baixado no site da Ativa, através do Link abaixo: <u>http://www.ativa-automacao.com.br/downloads/</u>
- <u>Cabo Ethernet</u>

Para a comunicação via Ethernet, primeiro e necessário fazer a alteração no IP da placa de rede da sua máquina, como mostra nas imagens abaixo.

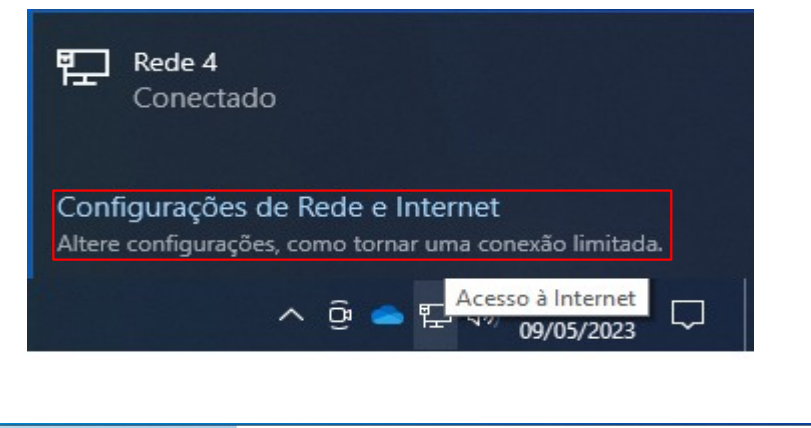

| ← Configurações              | - 🗆 ×                                                                                                    |
|------------------------------|----------------------------------------------------------------------------------------------------|
| யி Início                    | Status                                                                                                    |
| Localizar uma configuração 🔎 | Status da rede                                                                                                    |
| Rede e internet              | ⊒— ঢ় — ⊕                                                                                                    |
| ⊕ Status                     | Ethernet 3<br>Rede privada                                                                                               |
| 記 Ethernet                   | Você está conectado à Internet                                                                                           |
| ଳ Conexão discada            | Se seu plano de dados for limitado, você poderá tornar esta rede<br>uma conexão limitada ou alterar outras propriedades. |
| ∞ VPN                        | Ethernet 3 3.39 GB<br>Nos últimos 30 dias                                                                                |
| Proxy                        | Propriedades Uso de dados                                                                                                |
|                              | Mostrar redes disponíveis<br>Veja as opções de conexão próximas a você.                                                  |
|                              | Configurações avançadas de rede                                                                                          |
|                              | Alterar opções de adaptador<br>Veia os adaptadores de rede e altere as configurações de copexão.                         |

## 4.1- ALTERAÇÃO IP PLACA DE REDE

Selecione a opção marcada a baixo para fazer a alteração na porta Ethernet

| Configurações                                                                      |                                                                                                    | - | × |
|------------------------------------------------------------------------------------|----------------------------------------------------------------------------------------------------|---|---|
| Início Localizar uma configuração P Rede e Internet                                | Ethernet                                                                                                    |   |   |
| <ul> <li>Status</li> <li>Ethernet</li> <li>Conexão discada</li> <li>VPN</li> </ul> | Configurações relacionadas<br>Alterar opções de adaptador<br>Alterar opções avançadas de compartilhamento<br>Central de Rede e Compartilhamento<br>Firewall do Windows |   |   |
| Proxy                                                                              | <ul> <li>Obtenha ajuda</li> <li>Enviar comentários</li> </ul>                                                                                                    |   |   |

Com o botão direito do mouse você clicará na porta Ethernet ativa de sua máquina e entrar nas propriedades dela como apresentado a baixo.

| 👰 Conexões de l                            | ede -                                                                                                    | -     | × |
|--------------------------------------------|----------------------------------------------------------------------------------------------------|-------|---|
| $\leftarrow \rightarrow \uparrow \uparrow$ | 😰 > Painel de Controle > Todos os Itens do Painel de Controle > Conexões de Rede > 🗸 👌 Pesquisar Conexões de Rede            |       | م |
| Organizar 🔻                                | Desativar este dispositivo de rede Diagnosticar esta conexão Renomear esta conexão Exibir o status desta conexão »           | • · · | ? |
| Rede-<br>Intel(f                           | et 3 VMware Network Adapter VMnet1<br>Pro<br>Status<br>Diagnosticar<br>Ciar Atalho<br>Exercision<br>Renomear<br>Propriedades |       |   |

3 itens 1 item selecionado

8:: 📰

| 4.1- ALTERAÇÃO IP PLACA DE REDE                                                                                                    |                                                                                                    |                                       |
|----------------------------------------------------------------------------------------------------|----------------------------------------------------------------------------------------------------|---------------------------------------|
| -                                                                                                    | 🏺 Propriedades de Ethernet 3                                                                                                    | ×                                     |
|                                                                                                    | Rede Compartilhamento                                                                                                    |                                       |
| Nessa etapa você devera clicar com o mouse<br>duas vezes na opção marcada como mostra a<br>imagem ao lado para poder prosseguir com<br>a edição do IP manualmente.                                                                                                    | Rede       Compartilhamento         Conectar-se usando:       Intel(R) Ethernet Connection (2) 1219-V         Configurar.       Esta conexão utiliza os seguintes itens:         Image: Compartilhamento Arquivos e Impressoras para Redes       Image: Compartilhamento Arquivos e Impressoras para Redes         Image: Compartilhamento Arquivos e Impressoras para Redes       Image: Compartilhamento Arquivos e Impressoras para Redes         Image: Compartilhamento Arquivos e Impressoras para Redes       Image: Compartilhamento Arquivos e Impressoras para Redes         Image: Compartilhamento Arquivos e Impressoras para Redes       Image: Compartilhamento Arquivos e Impressoras para Redes         Image: Compartilhamento Arquivos e Impressoras para Redes       Image: Compartilhamento Arquivos e Impressoras para Redes         Image: Protocolo IP Versão 4 (TCP/IPv4)       Image: Compartilhamento Arquivos e Impressoras para Redes         Image: Image: Protocolo do Multiplexador de Adaptador de Rede da Notación       Image: Compartilhamento Arquivos e Impression de Rede da Notación         Image: Image: Imag                                                                                                    | · · · · · · · · · · · · · · · · · · · |
| Para poder fazer a edição do IP, devera<br>selecionar <b>(Usar o seguinte endereço de IP:)</b><br>O range de IP da máquina deve permanecer<br>igual ao range de IP que será inserido no CLP<br><b>Range de IP:</b> (O range de IP são os primeiros<br>três bloquinhos numéricos que compõe a<br>numeração do IP).<br>Circulado na cor verde na imagem ao lado.<br>A máscara de sub-rede deve permanecer no<br>padrão de numeração (255.255.255.0)<br>Marcação nos números em laranja.<br>Depois disso, é só confirmar dando OK. | Propriedades de Protocolo IP Versão 4 (TCP/IPv4)         Geral         As configurações IP podem ser atribuídas automaticamente se a rede oferecer suporte a esse recurso. Caso contrário, você precisa solicitar ao administrador de rede as configurações IP adequadas.         Obter um endereço IP automaticamente         Obter um endereço IP automaticamente         Image: Contract of the set of the se | ×                                     |

Após ter feito a alteração da placa de rede, você poderá configurar o meio de comunicação no software do CLP.

Com o programa aberto no software **CICON** devera estabelecer o endereço de IP nos parâmetros do CLP, conforme mostra a imagem a baixo.

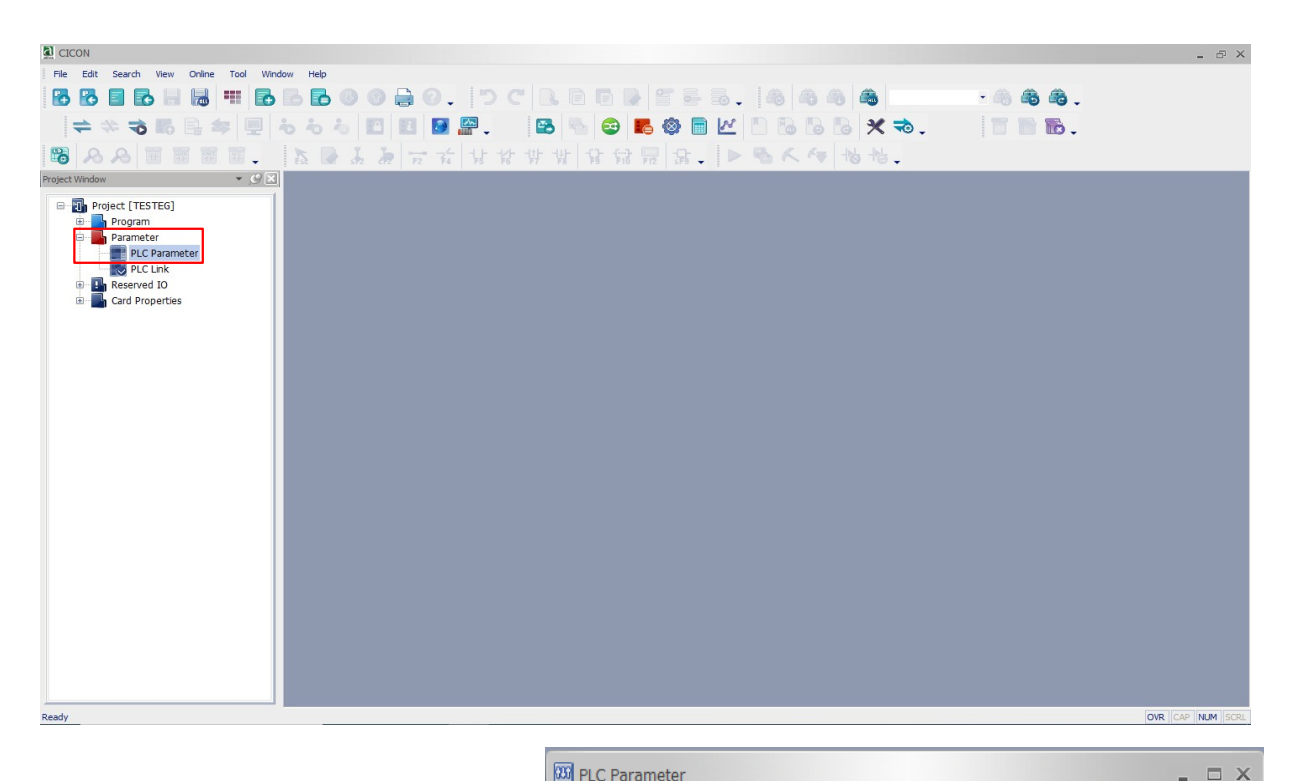

Com os parâmetros abertos você deve clicar na setinha circulada em vermelho até encontrar a aba (Ethernet), será a ultima aba.

| Action —                          |                          | Timer —                       |              |            |
|-----------------------------------|--------------------------|-------------------------------|--------------|------------|
| ✓ Override the instruction error. |                          | 100mSec.                      | 0000         | _ 127 🛟    |
| Asynchronous so                   | an(Timer)                | 10mSec                        | 128          | 511        |
| Jpload                            |                          |                               | 120          | 511        |
| Prohibit Program                  | Upload                   | Watch Dog                     | Timer ——     |            |
| (Replace with Pe                  | ermission mode)          | 🔲 Enable                      | Period:      | 50 🌲 mSec. |
| Enable                            | Base time;               | 0 🔺 hour (                    | ) 📫 min      | 2 🔭 sec    |
| Expansion                         |                          | Number of exp                 | oansion base | es 1       |
| CPU WDT                           | out Reset occurs, a heav | <i>r</i> y fault error occurs |              |            |

Após encontrar a aba Ethernet, irá se deparar com o IP de padrão de fábrica.

Basta então fazer a alteração, inserindo o mesmo range de IP que foi inserido na placa de rede da sua máquina, deixando apenas o último número diferente.

Já a (Subnet Mask) deve se manter no padrão (**255.255.255.0)**, logo após é só confirmar as alterações com um click em "OK".

| B PLC Parameter                                          | _ 🗆 X                                                                                                    | DI PLC Parameter                                                                      | _ = ×                                                                                                    |
|----------------------------------------------------------|----------------------------------------------------------------------------------------------------|---------------------------------------------------------------------------------------|----------------------------------------------------------------------------------------------------|
| CPU Error Manipulation Ch                                | nannel 1 Channel 2 Input Setting Modbus Ethernet                                                                                                    | CPU Error Manipulation Chan                                                           | inel 1 Channel 2 Input Setting Modbus Ethernet                                                                                 |
| IP Setting<br>IP Address :<br>Subnet Mask :<br>Gateway : | 100       . 100       . 100         255       . 255       . 0       . 0         100       . 100       . 100       . 100         100       . 100       . 100       . 1 | [When extension is not us<br>IP Setting<br>IP Address :<br>Subnet Mask :<br>Gateway : | sed, Ethernet communication is supported.]         192 . 168 . 0 . 150         255 . 255 . 255 . 0         100 . 100 . 100 . 1 |
| DDNS Setting                                             | 0.0.0.0                                                                                                    | DDNS Setting                                                                          |                                                                                                    |
| DDNS 1 Port                                              | 20266 (0-65535)                                                                                                    | DDNS 1 Address DDNS 1 Port                                                            | 20266 (0-65535)                                                                                                    |
| DDNS 2 Address                                           | 0 . 0 . 0 . 0 Use                                                                                                    | DDNS 2 Address                                                                        | 0 . 0 . 0 . 0                                                                                                    |
| DDNS 2 Port<br>Site Name<br>DDNS Retry                   | 20266 (0-65535)<br>(Maximum 17.)<br>60 (0-255 Sec)                                                                                                    | DDNS 2 Port<br>Site Name<br>DDNS Retry                                                | 20266 (0-65535)<br>(Maximum 17.)<br>60 (0-255 Sec)                                                                             |
| Default Help                                             | OK Cancel                                                                                                    | Default Help                                                                          | ОК Сапсе                                                                                                    |

Das imagens a cima, a primeira mostra como ira aparecer os parâmetros após abrir a aba Ethernet.

Já a segunda imagem mostra como ira ficar após ser feito a alteração para comunicar corretamente.

Na próxima etapa você deve executar um (Scanning PCL) igual demonstra as imagens a baixo.

| Onl                                    | ine Debug Tool Window Help                |                 |                  |                   |                      |                    |
|----------------------------------------|-------------------------------------------|-----------------|------------------|-------------------|----------------------|--------------------|
| Ó                                      | Link+Download+Monitor                     |                 | Communication S  | etup              |                      | x                  |
| \$                                     | Connect                                   |                 | Turne            |                   |                      |                    |
| $\mathbb{N}^{\mathbb{N}}_{\mathbb{N}}$ | Disconnect                                |                 | Type             |                   | Carit/(C)            | Device Manager (M) |
| -                                      | Connect Option                            |                 | Ethemet(E)       | USB(U)            | Serial(S)            | Device Manager(M)  |
| 3                                      | PLC SCAN(Ethernet)                        |                 | Leased Line(L)   | Dial-Up(D)        | Simulator(T)         | Scanning PLC(P)    |
| ۵                                      | Download(PC->PLC)                         |                 |                  |                   |                      |                    |
| Ь                                      | Upload(PLC->PC)                           |                 |                  | < Et              | hernet ( <u>A</u> )> |                    |
| \$                                     | Compare/Check Program(PC<->PLC)           |                 |                  |                   |                      |                    |
| <b></b>                                | Firmware Upgrade                          |                 | IP Address:      | 192               | . 168 . 0 .          | 150 Ping Test      |
|                                        | SD Card >                                 |                 | 🔘 Domain Nar     | me:               |                      |                    |
|                                        | Module Config Export - for Simulator      |                 | Timoout:         | 5                 | <b>*</b> coc         |                    |
| К.                                     | Online-Edit Start/Cancel                  |                 | nineout.         | 5                 | ↓ Sec                |                    |
|                                        | Online-Edit Download                      |                 | Retry:           | 2                 | 🗘 times              |                    |
| •                                      | Memory Monitor                            |                 | Station No.      | (0-255) 38        | *                    |                    |
| <u>~</u>                               | Trouble Shooting                          |                 |                  |                   | Y                    |                    |
|                                        | Program Monitor                           |                 | Socket Port      | t: 10266          | 5                    | Ethernet History   |
|                                        | Clear Memory                              |                 |                  |                   |                      |                    |
|                                        | Flash Memory                              |                 | Default(I)       |                   |                      | OK(O) Cancel(C)    |
|                                        | Memory Download/Upload                    |                 |                  |                   |                      |                    |
|                                        | Change Mode                               |                 |                  |                   | •                    |                    |
|                                        | CPU Error Reset                           | PLC SCAN(Etherr | net)             |                   |                      |                    |
|                                        | Enable/Disable Module                     | #No IP          | CPU Type         | Mac Address       | Project              |                    |
|                                        | Enable/Disable Scan Program               |                 |                  |                   |                      |                    |
|                                        | PLC Password                              |                 |                  |                   |                      |                    |
|                                        | Special Module Setup                      |                 |                  |                   |                      |                    |
| ٩.                                     | Refresh Card Properties in Project Window |                 |                  |                   |                      |                    |
| E.                                     | PLC Status                                |                 |                  |                   |                      |                    |
|                                        |                                           |                 |                  |                   |                      |                    |
|                                        |                                           |                 |                  |                   |                      |                    |
|                                        |                                           |                 |                  |                   |                      |                    |
|                                        |                                           |                 |                  |                   |                      |                    |
|                                        |                                           |                 |                  |                   |                      |                    |
|                                        |                                           |                 |                  | (m)               |                      |                    |
|                                        |                                           | Quick Scan(Q)   | ) Scan(S) Select | (E) Disconnect(D) | Ping Test(P)         | Close(             |

# Manual de Aplicação: Comunicação via Ethernet e USB com CLP PM

### 4.2- COMUNICAÇÃO VIA ETHERNET

Dando sequência nas imagens a cima, você deve selecionar a CLP encontrado, clicar em (Select) e dar OK.

| PL( | C SCAN  | I(Ethernet)   |             |                   |              |                     |
|-----|---------|---------------|-------------|-------------------|--------------|---------------------|
|     | #No     | IP            | CPU Type    | Mac Address       | Project      | [000] 192.168.0.150 |
|     | šş 000  | 192.168.0.150 | CM3-PLCS    | E8-EB-1B-D3-CB-A7 |              |                     |
|     |         |               |             |                   |              |                     |
|     |         |               |             |                   |              |                     |
|     |         |               |             |                   |              |                     |
|     |         |               |             |                   |              |                     |
|     |         |               |             |                   |              |                     |
|     |         |               |             |                   |              |                     |
|     |         |               |             |                   |              |                     |
|     |         |               |             |                   |              |                     |
|     |         |               |             |                   |              |                     |
|     |         |               |             |                   |              |                     |
|     |         |               |             |                   |              |                     |
| -   |         |               |             |                   |              |                     |
|     | Quick S | Scan(Q) Scan  | (S) Select( | E) Disconnect(D)  | Ping Test(P) | Close(C)            |

| #No    | IP            | CPU Type   | Mac Address                           | Project                 | [000] 192.168.0.150 |
|--------|---------------|------------|---------------------------------------|-------------------------|---------------------|
| 5p 000 | 192.168.0.150 | CM3-PLCS   | E8-EB-1B-D3-CB-A7                     |                         |                     |
|        |               | CICON      |                                       |                         | ×                   |
|        |               | L Do<br>CM | you want to change conne<br>I3-PLCS>? | ect property to <192.16 | 8.0.150 /           |
|        |               |            |                                       |                         |                     |
|        |               |            |                                       | ОК                      | Cancelar            |

Logo após ira levantar um Pop-up informando que foi aderido a comunicação com o IP. Restando apenas conectar como mostra nas imagens a baixo.

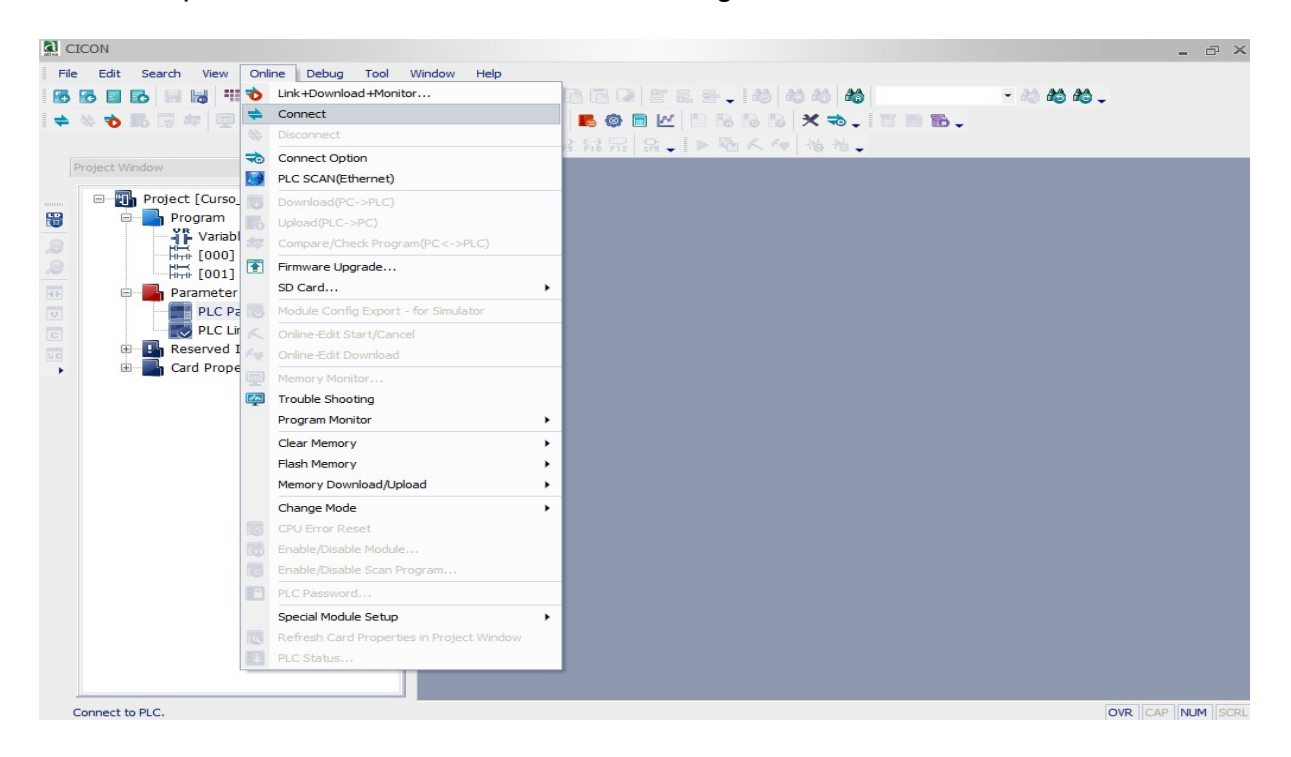

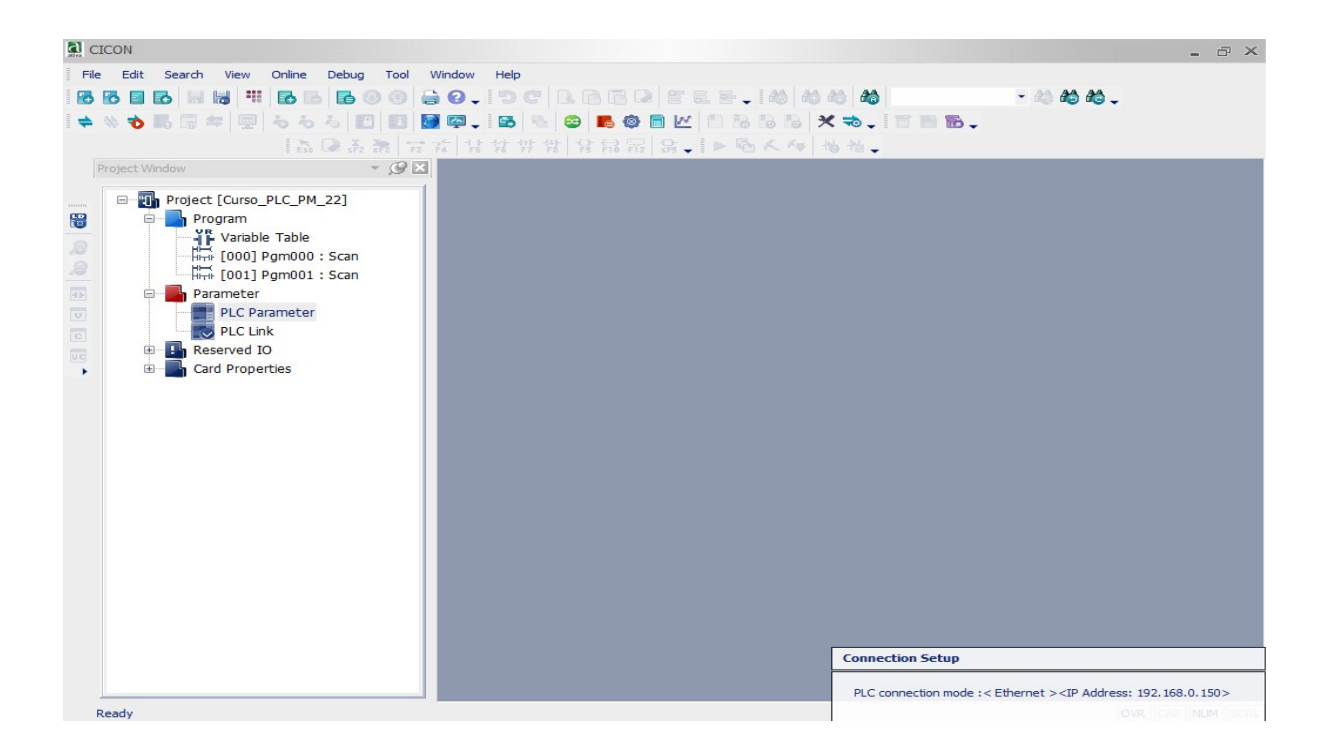

Se conectado corretamente ira permanecer o pop-up destacado a baixo.

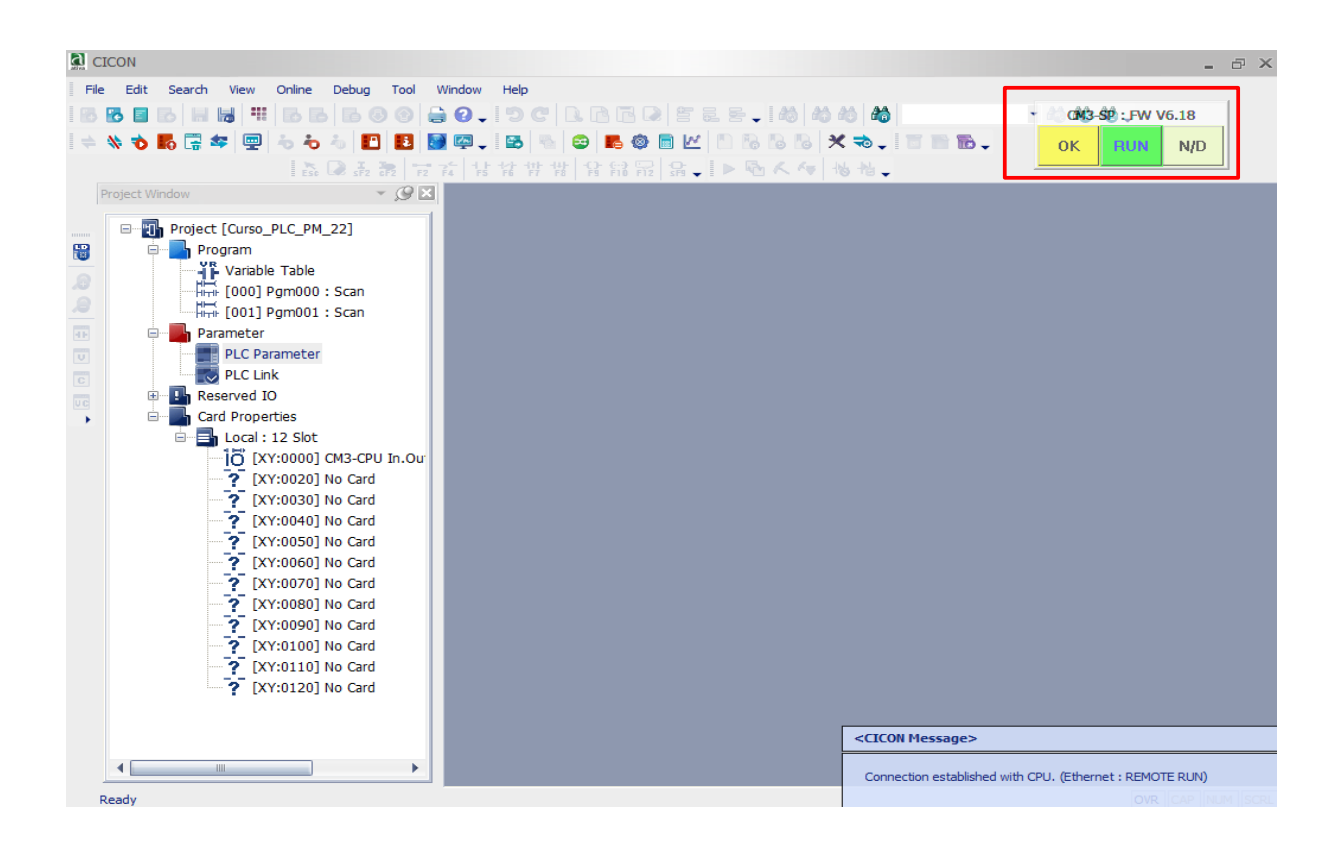